**WORKPACKAGE** CST Transformational Learning

# CURRICULUM TRACK: Mental Health: Psychometrist

Within this work package you will find:

Self-Guided Practice Workbook

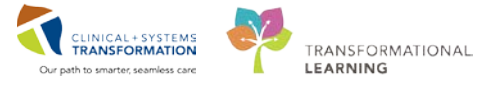

Last update: February 1, 2018

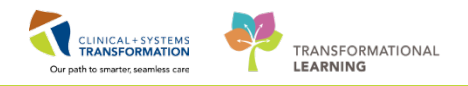

# **TABLE OF CONTENTS**

| Mental Health: Psychometrist                                    | 1  |
|-----------------------------------------------------------------|----|
| TABLE OF CONTENTS                                               | 2  |
| Using Train Domain                                              | 4  |
| PATIENT SCENARIO 1 – Introduction to Consults and Patient Chart | 5  |
| Activity 1.1 – Create a Location List                           | 6  |
| Activity 1.2 – Customize the Multi-Patient Task List            | 9  |
| Activity 1.3 – Access and Navigate the Multi-Patient Task List  | 12 |
| Activity 1.4 – Access and Navigate the Patient Chart            | 14 |
| PATIENT SCENARIO 2 - PowerForm                                  | 19 |
| Activity 2.1 – Open and Document on PowerForms                  | 20 |
| Activity 2.2 – Modify an existing PowerForm                     | 23 |
| Activity 2.3 – Unchart an Existing PowerForm                    | 25 |
| PATIENT SCENARIO 3 – Dynamic Documentation                      | 26 |
| Activity 3.1 - Dynamic Documentation                            | 27 |
| Activity 3.2 – Add An Addendum to a Completed Note              | 30 |
| End of Self Paced Workbook                                      | 32 |

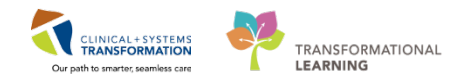

# **\*** SELF-GUIDED PRACTICE WORKBOOK

| Duration               | 4 hours                                                                                                    |
|------------------------|----------------------------------------------------------------------------------------------------|
| Before getting started | <ul> <li>Sign the attendance roster (this will ensure you get paid to attend the session)</li> <li>Put your cell phones on silent mode</li> </ul>                                                                                                    |
| Session Expectations   | <ul> <li>This is a self-paced learning session</li> <li>A 15 min break time will be provided. You can take this break at any time during the session</li> <li>The workbook provides a compilation of different scenarios that are applicable to your work setting</li> <li>Work through different learning activities at your own pace</li> </ul> |
| Key Learning Review    | <ul> <li>At the end of the session, you will be required to complete a Key Learning Review</li> <li>This will involve completion of some specific activities that you have had an opportunity to practice through the scenarios.</li> </ul>                                                                                                    |

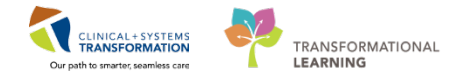

# **Using Train Domain**

You will be using the train domain to complete activities in this workbook. It has been designed to match the actual Clinical Information System (CIS) as closely as possible. Please note:

Scenarios and their activities demonstrate the CIS functionality not the actual workflow

An attempt has been made to ensure scenarios are as clinically accurate as possible

Some clinical scenario details have been simplified for training purposes

Some screenshots may not be identical to what is seen on your screen and should be used for reference purposes only

Follow all steps to be able to complete activities

If you have trouble to follow the steps, immediately raise your hand for assistance to use classroom time efficiently

Ask for assistance whenever needed

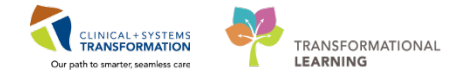

## **FATIENT SCENARIO 1** – Introduction to Consults and Patient Chart

#### **Learning Objectives**

At the end of this Scenario, you will be able to:

- Create Patient Lists
- Navigate Multi-Patient Task List
- View Consults
- Navigate the Patient Chart

## **SCENARIO**

In this scenario, you begin your day by receiving a consult from your unit. To start, log into the Clinical Information System (CIS) with your provided username and password.

As a Psychologist, you will be completing the following activities:

Create a Location List

Customize the Departmental View

Review consults from the Multi-Patient Task List

Review the patient's electronic chart

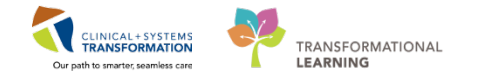

# Activity 1.1 – Create a Location List

1

Upon logging in, you will land on **Message Centre**. We will be reviewing the functionality of Message Centre with an eLearning module. First, you may want to review any consults that have been sent to you.

Before you can view consults, you will need to set up a **Patient List**. The **Patient List** is a view of all the patients that are on a specific unit.

- 1. Select the **Patient List** from the **Toolbar** at the top of the screen
- 2. The screen will be blank. To create a location list, click the List Maintenance icon <sup>(2)</sup> When you hover over the wrench it will say List Maintenance
- 3. Click the New button in the bottom right corner of the Modify Patient Lists window

| t List |                        |               |  |
|--------|------------------------|---------------|--|
| 2      |                        |               |  |
|        | D Modify Patient Lists |               |  |
|        | Available lists:       | Active lists: |  |
|        |                        |               |  |
|        |                        |               |  |
|        |                        | (m)           |  |
|        |                        | ((a)          |  |
|        |                        |               |  |
|        |                        |               |  |
|        |                        |               |  |
|        | -                      |               |  |

- 4. From the Patient List Type window select Location
- 5. Click the Next button in the bottom right corner

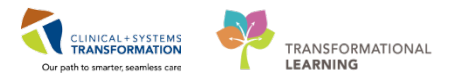

| itient List Type                                                                                                    |      | - ×  |
|----------------------------------------------------------------------------------------------------|------|------|
| Select a patient list type:                                                                                                    |      |      |
| Assignment<br>Assignment (Ancillary)<br>Care Team<br>Custom<br>Mode a School<br>Provider Group<br>Query<br>Relationship<br>Scheduled |      |      |
|                                                                                                    | <br> | <br> |

6. In the **Location Patient List** window a location tree will be on the right hand side. Expand the list by clicking on the **tiny plus** + sign next to the facility.

| ×                |                                                                | Location Patient List              |
|------------------|----------------------------------------------------------------|------------------------------------|
| ospital          |                                                                | Location Patient List              |
| cess Clinic JRAC | ⊕ <b>⊠∰</b> LGH Joint Replacen<br>⊕ <b>⊠∰</b> LGH Lab Northmou |                                    |
|                  | I to 50 characters)                                            | Enter a name for the list: (Limite |
| Finish Canc      | Back                                                           |                                    |

- 7. Scroll down until you find the location assigned to you. Expand the location and select your unit by checking the box next to it
- 8. Patient Lists need a name to differentiate them. Location lists are automatically named by the Location
- 9. Click the Finish button in the bottom right corner

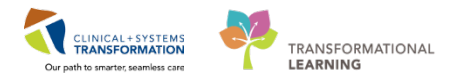

| Location Patient List                                                                                                    |                                                                                                    | <b>—</b> × |
|----------------------------------------------------------------------------------------------------|----------------------------------------------------------------------------------------------------|------------|
| <ul> <li>✓ *Locations [LGH 2 East]</li> <li>Medical Services</li> <li>Encounter Types</li> <li>Care Teams</li> <li>Relationships</li> <li>Time Criteria</li> <li>Discharged Criteria</li> <li>Admission Criteria</li> </ul> | GH Loboratory     GH Loboratory     GH LGH Lions Gate Hospital     GH LGH Lions Gate Hospital     GH LGH Lions Gate Hospital     GH LGH LGH LGH LGH LGH LGH LGH LGH L | * III      |
| Enter a name for the list: (Limited<br>LGH 2 East                                                                                                    | I to 50 characters)<br>Back Next Finish C                                                                                                    | Cancel     |

- 10. In the Modify Patient Lists window select your Location list
- 11. Click the **blue arrow** icon icon to move the **Location** to the right **Active List**
- 12. Click the **OK** button in the bottom right corner to return to **Patient Lists**. Your Location list should now appear

| LGH2 East 10 | Active lists: |            |
|--------------|---------------|------------|
|              | (a) 11        | (P)<br>(A) |
|              |               |            |
|              | New           | OK Carcil  |

The Patient List is now set with patients that are on the specific unit that you selected. You can go back to Patient List any time to access a patient's chart on your selected unit by doubleclicking on the patient's name.

## Key Learning Points

Patient List can be accessed by clicking on the Patient List icon in the Toolbar

You can set up a patient list based on location

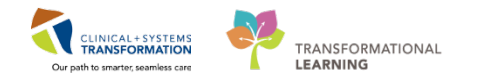

## Activity 1.2 – Customize the Multi-Patient Task List

The **Multi-Patient Task List (MPTL)** provides a list of the patients and consults from your department.

The first time you log in, you will need to set up the **MPTL** to view consults from your unit. To do this you will select the appropriate **Patient List** and **Time Frame** to display. Let's do this now.

- 1. Click on Multi-Patient Task List <sup>23</sup> Multi-Patient Task List in the Organizer Toolbar
- 2. Right-click on the words "Assigned Tasks" in the grey information bar
- 3. Select Customize Patient View

|   | 🖃 Message Centre 📲 Clinical Leader (   | Org            | ganizer 🎍    | Patient List | 88 Multi-Patient | : Task List | 1 rapeut    | ic Note 🧱 Schedule 📲 Le | arningLIVE 🔡 🔇   | CareConnect 🔞 PHSA PACS 🐧 VCH and PHC PACS 🐧 MUSE 🐧 FormF |
|---|----------------------------------------|----------------|--------------|--------------|------------------|-------------|-------------|-------------------------|------------------|-----------------------------------------------------------|
| : | 📲 Exit 🏾 AdHoc 🔒 PM Conversation       | n <del>•</del> | Comm         | nunicate 👻   | - Add - 🕞 Do     | cuments (   | Biscern Rep | porting Portal          | - (•)            |                                                           |
| : | 🔇 Patient Health Education Materials ( | 0              | Policies and | d Guideline  | s 🔇 UpToDate     | -           |             |                         |                  |                                                           |
|   |                                        |                |              |              |                  |             |             |                         |                  |                                                           |
|   | Multi-Patient Task List                |                |              |              |                  |             |             |                         |                  |                                                           |
| I | r ⊗ <mark>2</mark> ⊾ ₽ %               |                |              |              |                  |             |             |                         |                  |                                                           |
|   | Assigned Task<br>Customize Patient     | t Vi           | ew           | 2            |                  |             |             |                         |                  |                                                           |
|   | Consults Scheduled Patient Care        |                |              |              |                  |             |             |                         |                  |                                                           |
|   | Task retrieval completed               |                |              |              |                  |             |             |                         |                  |                                                           |
|   | No Patients Found                      |                | Nar          | me Medica    | l Record Number  | Location    | Task Status | Scheduled Date and Time | Task Description | Order Details                                             |
|   |                                        |                |              |              |                  |             |             |                         |                  |                                                           |
|   |                                        |                |              |              |                  |             |             |                         |                  |                                                           |
|   |                                        |                |              |              |                  |             |             |                         |                  |                                                           |
|   |                                        |                |              |              |                  |             |             |                         |                  |                                                           |
|   |                                        |                |              |              |                  |             |             |                         |                  |                                                           |
|   |                                        |                |              |              |                  |             |             |                         |                  |                                                           |
|   |                                        |                |              |              |                  |             |             |                         |                  |                                                           |
|   |                                        |                |              |              |                  |             |             |                         |                  |                                                           |
|   |                                        |                |              |              |                  |             |             |                         |                  |                                                           |
|   |                                        |                |              |              |                  |             |             |                         |                  |                                                           |
|   |                                        |                |              |              |                  |             |             |                         |                  |                                                           |
|   |                                        |                |              |              |                  |             |             |                         |                  |                                                           |
|   |                                        |                |              |              |                  |             |             |                         |                  |                                                           |
|   |                                        |                |              |              |                  |             |             |                         |                  |                                                           |
|   |                                        |                |              |              |                  |             |             |                         |                  |                                                           |
|   |                                        |                |              |              |                  |             |             |                         |                  |                                                           |

Within the Task List Properties window:

- 4. In the Patient List tab, select **Choose a Patient List** and select **Departmental View** in the list below
- 5. Select the appropriate location using the location filter
  - Double-click the All Locations folder
  - Double-click LGH HOpe Centre
  - Double-click LGH HOpe Centre sub-category
  - Click on the checkbox beside the unit you are assigned to in this class

Note: Only choose locations for the department you are working on. If you choose an entire

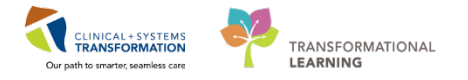

hospital or too many locations, the system might not be able process all the tasks in the MPTL.

- 6. Ensure View Assigned Tasks is checked as this will ensure tasks display on your MPTL
- 7. Click the **OK** button

2

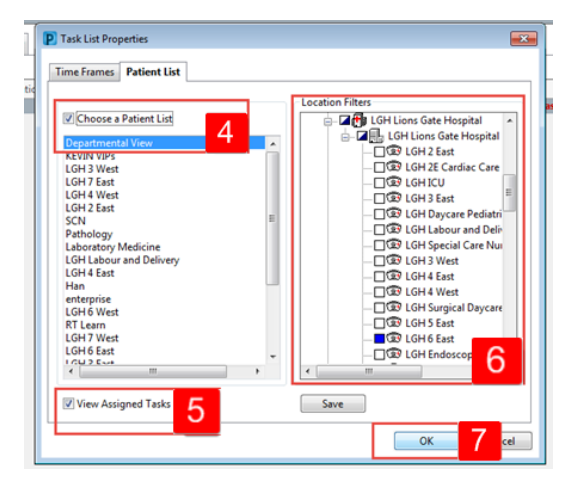

After selecting the appropriate Patient List you need to set up the **Defined Time Frame**.

- 1. Right-click the words "(no time frame defined)" in the information bar
- 2. Select Change Time Frame Criteria

|                        |                                                                                                    | Recent • Name                                                   |
|------------------------|----------------------------------------------------------------------------------------------------|-----------------------------------------------------------------|
| ti-Patient Task List   |                                                                                                    | ∭fullaren @ Q13m                                                |
| 00121016               |                                                                                                    |                                                                 |
| and Tanks              |                                                                                                    | Off-December-J017 06:30 Friday 1 1 - 08 December -2017 19:45 Fr |
| Jency Consult Schedule | d Patient Care Unit Clerk                                                                                        | 1 Change Time Frame Criteria                                    |
| retrieval completed    |                                                                                                    |                                                                 |
| rients Found           | Name Medical Record Number Location/Room/Iled Task Satus Scheduled Date and Time Task Description (Order Details |                                                                 |
|                        |                                                                                                    |                                                                 |
|                        |                                                                                                    |                                                                 |
|                        |                                                                                                    |                                                                 |
|                        |                                                                                                    |                                                                 |
|                        |                                                                                                    |                                                                 |
|                        |                                                                                                    |                                                                 |
|                        |                                                                                                    |                                                                 |

The Task List Properties window opens.

- 3. In the Time Frames tab select the Defined Time Frame option
- 4. Select Current
- 5. Select the time from the list = 12 hour day shift
- 6. Click the **OK** button
- 7. Click on the **Refresh** button **Refresh** button **Refresh** hear the top right corner of the window to ensure you can

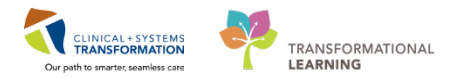

see the most current orders and tasks

| Task List Properties         Time Frames       Patient List         Choose one of the following:         3 <ul> <li>Defined Time Frame</li> <li>Hour Interval</li> <li>Generic Time Frame</li> <li>Range</li> <li>Previous</li> <li>Hour Day Shift</li> <li>Ourrent</li> <li>Hour Night Shift</li> <li>Next</li> <li>Hour Night Shift</li> <li>Hour Night Shift</li> <li>Next</li> <li>Hour Night Shift</li> <li>Next</li> <li>Hour Night Shift</li> <li>Hour Night Shift</li> <li>Next</li> <li>Hour Night Shift</li> <li>Next</li> <li>Hour Night Shift</li> <li>Next</li> <li>Hour Night Shift</li> <li>Next</li> <li>Hour Night Shift</li> <li>Next</li> <li>Hour Night Shift</li> <li>Next</li> <li>Hour Night Shift</li> <li>Next</li> <li>Hour Night Shift</li> <li>Next</li> <li>Hour Night Shift</li> <li>Next</li> <li>Hour Night Shift</li> <li>Next</li> <li>Hour Night Shift</li> <li>Next</li> <li>Hour Night Shift</li> <li>Next</li> <li>Hour Night Shift</li> <li>Hour Night Shift</li> <li></li></ul> | 2 Q<br>2 0 minutes age<br>7<br>1e frame defined) |
|----------------------------------------------------------------------------------------------------|--------------------------------------------------|
| Show me my: 16:00 v PST<br>From: 07-Dec-2017 x v 1606 x PST<br>To: 07-Dec-2017 x v 1607 x PST<br>6 OK Cancel                                                                                                    |                                                  |

The MPTL is now set to view consults for your unit.

## Key Learning Points

- You must select the appropriate time frame in order to see assigned tasks for your patients
  - Ensure you set up the correct view for each tab in the MPTL so you can see all of your tasks
  - Click refresh to ensure you can see the most current tasks

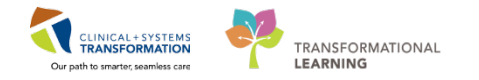

## Activity 1.3 – Access and Navigate the Multi-Patient Task List

You can find consults listed in your MPTL. Electronic consults are sent to the psychologist to give basic information about the patient and will replace any paper consult forms.

1. Locate the new Consult Order and notice the various information located within a consult

indicates that the consult has not been reviewed

3. A consult becomes overdue 24 hours after it is entered. The alarm clock symbol indicates a task is overdue, or that the psychologist has not marked the task as complete

| Message Centre 🎬 Clinical Lea      | der Organizer 🍦 Patient List  | AMulti-Patient Task List | Therapeutic Note Sched       | ule 👫 LearningLIVE 🍦 🤅 🔾 | CareConnect 🔍 PHS/   | A PACS 💐 VCH and PHC PACS 🧃 MUSE 💐 FormFast WFI 🖕 👯               | Abnor: 0 Criti: 0 Gener: 0 |
|------------------------------------|-------------------------------|--------------------------|------------------------------|--------------------------|----------------------|-------------------------------------------------------------------|----------------------------|
| M Exit M AdHoc A PM Convers        | tion • 🛁 Communicate •        | Add • 🕐 Documents 💓      | Discern Reporting Portal (2) |                          |                      |                                                                   |                            |
| Q Patient Health Education Materia | its in Policies and Guideline | s Q Up follute :         |                              |                          |                      |                                                                   |                            |
| Multi-Patient Task List            |                               |                          |                              |                          |                      |                                                                   |                            |
| / O A A A A A A A                  |                               |                          |                              |                          |                      |                                                                   |                            |
| Departmental View, Assigned Tas    | ă.                            |                          |                              |                          |                      |                                                                   | 18-December-2017.0         |
| Canada Catala Sana Catal           | 1                             |                          | _                            | -                        |                      |                                                                   |                            |
| Task retrieval completed           |                               |                          | 3                            |                          |                      |                                                                   |                            |
| All Patients                       | Z                             | Medical Record Number    | Location Task State          | Scheduled Date and Time  | Task Description     | Order Details                                                     | 1                          |
| CST-TTT, JACKLYN                   | 💥 😚 ST-TTT, JACK              | (LYN 700007381           | LGH YCD Carlile Overdue      | 12-Dec-2017 11:15 PST    | Consult to Psycholog | gy 12-Dec-2017 11-15 PST, Routine, Reason for Consult: Assessment |                            |
| M                                  |                               |                          |                              |                          |                      |                                                                   |                            |
|                                    |                               |                          |                              |                          |                      |                                                                   |                            |
|                                    |                               |                          |                              |                          |                      |                                                                   |                            |
|                                    |                               |                          |                              |                          |                      |                                                                   |                            |
|                                    |                               |                          |                              |                          |                      |                                                                   |                            |
|                                    |                               |                          |                              |                          |                      |                                                                   |                            |
|                                    |                               |                          |                              |                          |                      |                                                                   |                            |
|                                    |                               |                          |                              |                          |                      |                                                                   |                            |
|                                    |                               |                          |                              |                          |                      |                                                                   |                            |
|                                    |                               |                          |                              |                          |                      |                                                                   |                            |
|                                    |                               |                          |                              |                          |                      |                                                                   |                            |
|                                    |                               |                          |                              |                          |                      |                                                                   |                            |
|                                    |                               |                          |                              |                          |                      |                                                                   |                            |
|                                    |                               |                          |                              |                          |                      |                                                                   |                            |
|                                    |                               |                          |                              |                          |                      |                                                                   |                            |
|                                    |                               |                          |                              |                          |                      |                                                                   |                            |

**Note:** At times, you may see a Following Order rather than a Consult Order. This indicates that the psychologist has completed their initial consult and will continue to consult on the patient on an ongoing basis. With the following order, the patient will stay on the Multi-Patient Task List as long as the order is active and will never have a status of overdue.

You can enter the patient's chart through the consult or following order by right clicking on it. Let's practice entering the chart.

- 1. Right click on the consult to open the right click menu
- 2. Hover over **Open Patient Chart** near the bottom of the right-click menu. Another menu appears with various chart components which you can navigate to directly.
- 3. Select Psychologist Workflow

<sup>2.</sup> The glasses symbol

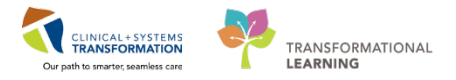

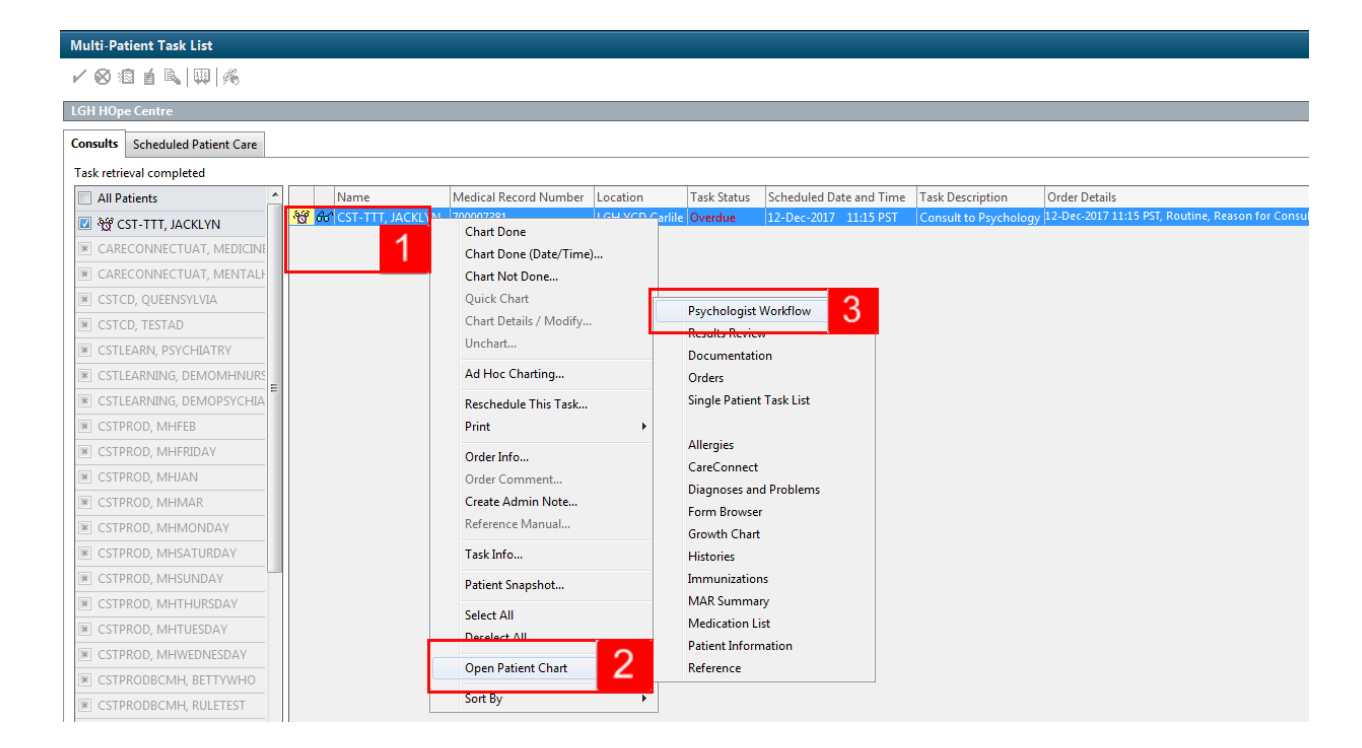

**Note:** You must establish a relationship with a patient in order to access the patient chart. A relationship will last for 16 hours, after which the nurse will need to re-establish the relationship. Select **Psychometrist** as your relationship from the drop-down menu.

You are brought directly the Psychologist Workflow Page within the patient's chart.

### Key Learning Points

- Consults are located in the Multi-Patient Task List
- Consults contain information including status of consult
- You can access the chart from the Multi-Patient Task List through the right-click menu

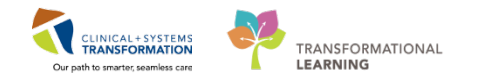

## Activity 1.4 – Access and Navigate the Patient Chart

1 The patient's chart is now open. Let's review the key parts of this screen:

- 1. The **Toolbar** is located above the patient's chart and it contains buttons that allow you to access various tools within the Clinical Information System.
- 2. The **Banner Bar** displays patient demographics and important information that is visible to anyone accessing the patient's chart. Information displayed includes:
- Name
- Allergies
- Age, date of birth, gender
- Encounter type and number
- Code status
- Weight
- Process, disease and isolation alerts
- Location of patient
- Attending Physician
- 3. The **Menu** on the left allows access to different sections of the patient chart. This is similar to the coloured dividers within a paper-based patient chart. Examples of sections included are Orders, Medication Administration Record (MAR) and more.
- 4. The **Refresh** icon is updates the patient chart with the most up to date entries when clicked. The time displayed in this icon is the time since you last refreshed your screen. It is important to click the **Refresh** icon frequently especially as other clinicians may be accessing and documenting in the patient chart simultaneously.
- 5. Use the navigation buttons to return to the previous view

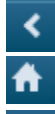

takes you back one screen

takes you to your default view - the Inpatient Workflow

displays a list of recently visited screens for an easy jump back

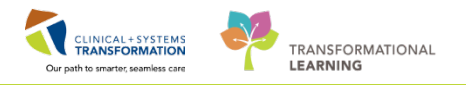

| CTI Fahert Health Education Meteral | <ul> <li>Differences and buildelines</li> <li>Differences</li> </ul>                                                                                                    |                                    |                                                                                                    |                   |                                               | A 114 A                                                                                                    | Dis Record in                                                                                                  |                                                                                                    |
|-------------------------------------|----------------------------------------------------------------------------------------------------|------------------------------------|----------------------------------------------------------------------------------------------------|-------------------|-----------------------------------------------|----------------------------------------------------------------------------------------------------|----------------------------------------------------------------------------------------------------|----------------------------------------------------------------------------------------------------|
| CSTLEARNING DEMODELT                | A DOB01-Jan-1937                                                                                                    | MEN: 700008217                     | Code Status:Attempt CPR, Full Code                                                                                                    | ProcessFalls Risk | Lo                                            | cation:LGH ED: ACWR                                                                                                    |                                                                                                    |                                                                                                    |
| Allowing Change Baller              | Aged0 years                                                                                                    | Enc/00000015060                    |                                                                                                    | Orsease           | 5                                             | c Type:Outpatient in a lied                                                                                                    | 2 1                                                                                                    |                                                                                                    |
| Menu 9                              | Service State                                                                                                    | Prevent (Prevent)                  | Unsing wers og                                                                                                    | Respond           |                                               | internet and the second second s | screen 2                                                                                                    | 9 minutes                                                                                                    |
| Psychologist Workflow               | ABLE SALIWA JORG                                                                                                    |                                    |                                                                                                    |                   |                                               |                                                                                                    | the second second second second second second second second second second second second second second second s |                                                                                                    |
|                                     | Contraction of the second                                                                                                    | Health Commerce 10 4               |                                                                                                    |                   |                                               |                                                                                                    | 1000                                                                                                    | 1                                                                                                    |
| Documentation 🕈 Add                 | agained fractions 23 Piona                                                                                                    | Hadi Samari                        |                                                                                                    |                   |                                               |                                                                                                    | 1210                                                                                                    | 1./ =·                                                                                                    |
| Disters 🕈 Add                       | Patient Information                                                                                                    | =• •                               | Documents (3)                                                                                                    | =• •              | Alerta (0) 💠                                  |                                                                                                    |                                                                                                    | == ~                                                                                                    |
| Single Patient Task List            | Chief Complaint: Shi                                                                                                    | ortness of breath and fever        | Lines, Tubes, and Drains (0)                                                                                                    | - · · ·           | Flagged Issues (V)                            |                                                                                                    |                                                                                                    | =                                                                                                    |
|                                     | Primary Physician: Pis<br>Attending Physician: Pis                                                                                                    | wca, Rocco, MD<br>wci, Linwood, MD | Selected wat                                                                                                    |                   |                                               |                                                                                                    |                                                                                                    | and the local division of the local division of the local division |
| Allergies                           | Admitting Physician: Pla                                                                                                    | wg, Linwood, MD                    | No results found                                                                                                    |                   | Active Orders (17)                            |                                                                                                    |                                                                                                    |                                                                                                    |
|                                     | Referring Physician: No                                                                                                    | results found                      | and the second second |                   | Selected visit                                |                                                                                                    |                                                                                                    |                                                                                                    |
| Diagnoses and Problems              | Room/Bed: AC                                                                                                    | WR                                 | Diagnostics (0)                                                                                                    | =* ~              | Discharge Patient                             | Ordered                                                                                                    | 12/12/17 10:11                                                                                                 |                                                                                                    |
|                                     | Admit Date: 17                                                                                                    | 11/17                              | Selected visit 🗢                                                                                                    |                   | IP Consult to Spinitual Health Service        | s Ordered                                                                                                    | 11/12/17 15:49                                                                                                 | 1                                                                                                    |
| Growth Chart                        | Last Visit: No                                                                                                    | results found                      | the requite found                                                                                                    |                   | MEWS Alert                                    | Ordered                                                                                                    | 11/12/17 13:20                                                                                                 | £                                                                                                    |
| Histories                           | Contrast of the second second s                                                                                                    |                                    | 1 general de la constance<br>- 1 1                                                                                                    |                   | Occupational Therapy Following                | Ordered                                                                                                    | 11/12/17 12:02                                                                                                 | t.                                                                                                    |
|                                     | Active Louies                                                                                                    | =* 0                               |                                                                                                    |                   | MHA Form 5 Consent for Treatment<br>Treatment | <ul> <li>Ordered</li> </ul>                                                                                                    | 08/12/17 14:21                                                                                                 | 4                                                                                                    |
|                                     | All Visits                                                                                                    |                                    |                                                                                                    |                   | MHA Form 16 Notification to Near Re           | elative Ordered                                                                                                    | 08/12/17 14:21                                                                                                 | C 181                                                                                                    |
| MAR Summery                         | Camfratos: Al                                                                                                    |                                    |                                                                                                    |                   | (Admission)                                   |                                                                                                    |                                                                                                    |                                                                                                    |
| Medication List 🕈 Add               | Add new as: This Visit                                                                                                    |                                    |                                                                                                    |                   | MHA Form 15 Nomination of Near Ra             | elative Ordered                                                                                                    | 08/12/17 14:21                                                                                                 | 6                                                                                                    |
| Patient Information                 | EQ.                                                                                                    |                                    |                                                                                                    |                   | MHA Form 4 x2 Involuntary Admissio            | on Ordered                                                                                                    | 08/12/17 14:20                                                                                                 | 5                                                                                                    |
| Reference                           | - Contraction of the Contraction of the Contraction |                                    |                                                                                                    |                   | Code Status                                   | Ordered                                                                                                    | 08/12/17 11:59                                                                                                 |                                                                                                    |
|                                     | Anna Anna                                                                                                    |                                    |                                                                                                    |                   | General Diet                                  | Ordered                                                                                                    | 08/12/17 11:30                                                                                                 | 1.1                                                                                                    |
| 3                                   | This Visit (2)                                                                                                    |                                    |                                                                                                    |                   | MHA Form 16 Notification to Near Re           | slative Ordered                                                                                                    | 06/12/17 11:29                                                                                                 | É.                                                                                                    |
|                                     | Generalized anxety disorder                                                                                                    |                                    |                                                                                                    |                   | (Admission)                                   |                                                                                                    |                                                                                                    | e 10                                                                                                    |
|                                     | Mator depressive disorder, Recurrent episo                                                                                                    | ide, Moderate                      |                                                                                                    |                   | Familiar Faces Shared Care Plan Rev           | vew Ordered                                                                                                    | 29/11/17 14:25                                                                                                 | , .                                                                                                    |
|                                     | Respiratory distress (3), mild/moderate R/                                                                                                    | 112                                |                                                                                                    |                   | Nursing Assessments (5)                       |                                                                                                    |                                                                                                    | 81.0                                                                                                    |
|                                     | Channel and                                                                                                    |                                    |                                                                                                    |                   | Salacted yest                                 |                                                                                                    |                                                                                                    | -                                                                                                    |
|                                     | No results to deplay                                                                                                    |                                    |                                                                                                    |                   | Behaviour During Interaction Coop             | erative                                                                                                    | 11/12/12 15:44                                                                                                 |                                                                                                    |
|                                     | Michael II                                                                                                    | CF Show Previous Visits            |                                                                                                    |                   | Affect Comments Famil                         | ly visiting this evening                                                                                                    | 11/12/17 15:44                                                                                                 |                                                                                                    |
|                                     | The second second                                                                                                    |                                    |                                                                                                    |                   | Affect Arosis                                 | x25                                                                                                    | 11/12/17 15:44                                                                                                 |                                                                                                    |
|                                     | Vital Signs                                                                                                    | E* 4                               |                                                                                                    |                   | Hygiene and Grooming Neat                     |                                                                                                    | 11/12/17 15:44                                                                                                 |                                                                                                    |
|                                     | in the second state of the second state of the |                                    |                                                                                                    |                   | unsignit Parts                                | 24                                                                                                    | 11/11/17 12:44                                                                                                 |                                                                                                    |

Note: The chart does not automatically refresh! When in doubt, click Refresh

- 2 The patient's chart opens to the **Psychologist Workflow** which is your default screen when accessing the patient's electronic chart. It is organized into two tabs.
  - 1. Inpatient Workflow = used for daily chart review and information input

| Patient Health Educ                                                         |                  | and the second second se |                                                                                                |                                                                                                    |                                                                                                    |                    |                                                                     |                                |                                                                     |                                                         |
|-----------------------------------------------------------------------------|------------------|----------------------------------------------------------------------------------------------------|------------------------------------------------------------------------------------------------|----------------------------------------------------------------------------------------------------|----------------------------------------------------------------------------------------------------|--------------------|---------------------------------------------------------------------|--------------------------------|---------------------------------------------------------------------|---------------------------------------------------------|
|                                                                             | cation Materials | Q Policies and Guidelines Q UpTo                                                                                                    | Oate) <sub>e</sub>                                                                             |                                                                                                    |                                                                                                    |                    |                                                                     |                                |                                                                     |                                                         |
| STLEARNING, D                                                               | EMODELTA         |                                                                                                    |                                                                                                | and the second second se | the second second second second second second second second second second second second second second second s |                    |                                                                     |                                | ← List → 👫                                                          | Recent +                                                |
| STLEARNING, D                                                               | EMODELT/         | DOB01-                                                                                                    | Jan-1937                                                                                       | MRM.700008217                                                                                                    | Code Status Attempt CPR, Full Code                                                                             |                    | Frocess:Falls Rick                                                  |                                | Location:LGH ED; ACWR                                               |                                                         |
| lergies: Citrus, Poli                                                       | len              | Gender                                                                                                    | Male                                                                                           | PHPE9876469817                                                                                                    | Dosing WE75 kg                                                                                                 | i                  | solation                                                            |                                | Attending Pisyoj, Linwood,                                          | MD                                                      |
| lenu                                                                        |                  | Psychologist                                                                                                    | Workflow                                                                                       |                                                                                                    |                                                                                                    |                    |                                                                     |                                | (C) Full so                                                         | reen 🗇 🖉 🤁 Smoul                                        |
| sychologist Workflow                                                        | 10 - C           | MAINA ALM                                                                                                    | 1004                                                                                           |                                                                                                    |                                                                                                    |                    |                                                                     |                                | 16456                                                               |                                                         |
|                                                                             |                  | Invalued Workflow                                                                                                    | 1 Marriel Hauth                                                                                | th Gammana                                                                                                    | 2                                                                                                    |                    |                                                                     |                                |                                                                     |                                                         |
| cumentation                                                                 | + Add            | agentin transm                                                                                                    |                                                                                                | and addressed by                                                                                                    | 2                                                                                                    |                    |                                                                     |                                |                                                                     |                                                         |
|                                                                             | + Add            | Informal Team                                                                                                    | Informal Tea                                                                                   | m Communication                                                                                                    |                                                                                                    |                    |                                                                     |                                |                                                                     | 0                                                       |
| gle Patient Task List                                                       |                  | Communication                                                                                                    | Informat rea                                                                                   | sin communication                                                                                                    |                                                                                                    |                    |                                                                     |                                |                                                                     | 1617                                                    |
|                                                                             |                  | Chief Complaint                                                                                                    | Add new action                                                                                 |                                                                                                    |                                                                                                    |                    | Add new commant                                                     |                                |                                                                     |                                                         |
| regies                                                                      |                  | Active Issues                                                                                                    | L                                                                                              |                                                                                                    |                                                                                                    |                    |                                                                     |                                |                                                                     |                                                         |
| eConnect                                                                    |                  | Home Medications (0)                                                                                                    | No active actions                                                                              | ( documented                                                                                                    |                                                                                                    |                    | No comments documented                                              |                                |                                                                     |                                                         |
| gnoses and Problem                                                          |                  | Subjective/History of Present                                                                                                    | All Teams                                                                                      |                                                                                                    |                                                                                                    | Show Completed (1) | All Teams                                                           |                                |                                                                     |                                                         |
|                                                                             |                  | Decuments                                                                                                    |                                                                                                |                                                                                                    |                                                                                                    |                    |                                                                     |                                |                                                                     |                                                         |
|                                                                             |                  |                                                                                                    |                                                                                                |                                                                                                    |                                                                                                    |                    |                                                                     |                                |                                                                     |                                                         |
| tories                                                                      |                  | Helones                                                                                                    | Child Country                                                                                  |                                                                                                    |                                                                                                    |                    |                                                                     |                                |                                                                     | the state of the state of the state of the              |
|                                                                             |                  | Hetones                                                                                                    | Chief Compla                                                                                   | aint                                                                                                    |                                                                                                    |                    |                                                                     |                                |                                                                     | Selected visit   2   = 1                                |
| munications                                                                 |                  | Inpatient/ In Office<br>Medications                                                                                                    | Chief Compla<br>Shortness of b                                                                 | aint<br>reath and fever                                                                                                    |                                                                                                    |                    |                                                                     |                                |                                                                     | Selected visit   2   = 1                                |
| munications<br>VR Summery                                                   |                  | Inpubent/ In Office<br>Medications I<br>Diagnostics I                                                                                                    | Chief Comple<br>Shortness of b<br>Testiliner, Narsel                                           | aint<br>weath and fever<br>Emergancy-Mik 14/12/17 11:3                                                                                                    | а                                                                                                    |                    |                                                                     |                                |                                                                     | Selected yold 2                                         |
| munications<br>4R Summery<br>Idication List                                 | + 444            | Inputent/ In Office<br>Medications<br>Diagnostics I<br>Labs                                                                                                    | Chief Comple<br>Shortness of b<br>TestUser, Narsel                                             | aint<br>weath and fever<br>Emergency-MH 14(12/17 11:2                                                                                                    | 8                                                                                                    |                    |                                                                     |                                |                                                                     | Selected voit   C   E ·                                 |
| munications<br>IR Summery<br>Idication List<br>Sent Information             | <b>+</b> A33     | Helicones<br>Inpublent/ In Office<br>Medications<br>Diagnostics I<br>Labs<br>Vital Signs &                                                                                                    | Chief Compla<br>Shortness of b<br>Testiver, Narset                                             | aint<br>weath and fever<br>Emergency-Mir 14/12/17 11:2                                                                                                    | 5 J                                                                                                    |                    |                                                                     |                                |                                                                     | Selected visit.   ₹   = •                               |
| munications<br>IR Summary<br>Idication List<br>Isent Information<br>Isrence | <b>+</b> Add     | Hetones<br>Insubset/ In Office<br>Medications<br>Diagnostics<br>Labi<br>Vital Signs &<br>Measurements                                                                                                    | Chief Compla<br>Shortness of b<br>Testilier, Narset<br>Active Issues                           | aint<br>preath and fever<br>Emergency-Bit 14/12/17 (1:3<br>S                                                                                                    | a .                                                                                                    |                    |                                                                     |                                | Classification: Medical and Patient S                               | Selected voit   €   = -                                 |
| munications<br>IR Summery<br>dication List<br>sent Information<br>terence   | <b>+</b> A33     | Netionis<br>Japatient In Officer<br>Medications<br>Diagnostics<br>Luits<br>Vital Signs &<br>Measurements<br>New Order Entry                                                                                                    | Chief Compla<br>Shortness of b<br>Testilier, Norset<br>Active Issues                           | aint<br>weath and fever<br>Emergency-Bit 1912/17 11:3                                                                                                    | a ,                                                                                                    |                    |                                                                     |                                | Cassification: Hedical and Patient S                                | Selected voit   ♥   = -                                 |
| munications<br>R Summery<br>dication List<br>ient Information<br>arence     | <b>+</b> Ads     | Nettonis                                                                                                    | Chief Comple<br>Shortness of b<br>TestOver, Narvel<br>Active Issues                            | aint<br>sreath and fever<br>immrgancy-804 14/12/17 11:2<br>S                                                                                                    | a ,                                                                                                    |                    | Add new as: This Visit + ( 9 Pri                                    | dom name                       | Conference Medical and Patient S                                    | Selected vait   ♥   = -<br>tated +   Al Vaits   ♥   = - |
| munications<br>R Summery<br>dication List<br>ient Information<br>arence     | <b>+</b> Add     | Nations<br>Insplanet In Office<br>Melications<br>Lishs<br>Velal Signs &<br>Measurements<br>New Order Entry<br>Merco Cultures<br>Order Profile                                                                                                    | Chief Comple<br>Shortness of b<br>TestUser, Narsel                                             | aint<br>sreath and fever<br>immgancy-404 14/12/17 (112<br>5                                                                                                    | a ,                                                                                                    |                    | Add new as: This Visit + [Q in<br>Constraint                        | Idem tame                      | Conference Hedical and Patient S                                    | Selected voit   ♥   = -                                 |
| munications<br>R Summery<br>dication List<br>ient Information<br>arence     | <b>+</b> Add     | Nettories                                                                                                    | Chief Comple<br>Shortness of b<br>TestUser, Narsel<br>Active Issues                            | aint<br>sreath and fever<br>Emergency-ABF 14/12/17 [1:2<br>5                                                                                                    | a ,                                                                                                    |                    | Add new as: This Visit + [Q m<br>Costfution<br>Medical              | Actory<br>Their Visit          | Classification: Hedical and Patient S<br>Chronic                    | selected vait   ♥   = -                                 |
| munications<br>R Summery<br>dication List<br>eret Information<br>erence     | <b>*</b> Add     | Hatom<br>Ingabet/ to Office<br>Medication<br>Dupontics I<br>Lahs<br>Vetal Signs A<br>Measuremeth<br>Neco Oder Entry<br>Neco Oder Entry<br>Neco Oder Entry<br>Adreps<br>Scher Portis<br>Ferns                                                                                                    | Chief Comple<br>Shortness of b<br>TestDay, Nursel<br>Active Issues<br>* Generals<br>* Major de | aint<br>sreath and fever<br>Emergency-ABF 14/12/17 11:3<br>S<br>red anoiety disorder<br>pressive disorder                                                                                                    | sacola, Moderate                                                                                               |                    | Add new as: This Visit + [Q Pri<br>Constraint<br>Medical<br>Medical | Atlans<br>The Vot              | Charlicton: Helical and Patient S<br>Charlic<br>Charlie<br>Conserve | Selected vait $ \overline{\mathcal{Q}}  \equiv -$       |
| nurizations<br>R Summery<br>dication List<br>eret Information<br>srence     | <b>*</b> Add     | Helson<br>Tapaterki /u Office<br>Medicators<br>Dugenetics<br>Lale<br>Vel Signe &<br>Mean-Medic Tetry<br>Mean Order Tetry<br>Mero Others<br>Order Portie<br>Allergie<br>Fronts<br>Cruck Note                                                                                                    | Chief Comple<br>Shortness of b<br>TestUser, Narsel<br>Active Issues<br>Generala<br>Major de    | aint<br>sreath and fever<br>immegancy-464 14/12/17 (112)<br>5<br>sed anoshy disorder<br>pressive disorder, Recurrent ep                                                                                                    | 5<br>osođe, Moderate                                                                                           |                    | Add new at: This Visit + [] Pr<br>Constraints<br>Medical<br>Medical | Atlans<br>Atlans<br>This Visit | Charafication: Hedical and Postent S<br>Oranic<br>Oranic            | selected valt   €   =-                                  |
| munitations<br>4R Summary<br>dication List<br>lant Information<br>srence    | + Add            | Helsons<br>helsons<br>Diagnotica<br>Laha<br>Vicki Signs A.<br>Measuremotic<br>Nero Outriers<br>Mero Outriers<br>Allerges<br>Famil<br>Famil<br>Croude Nate<br>Psychology Assessment                                                                                                    | Chief Comple<br>Shortness of b<br>Testbur, Harset<br>Active Issues<br>* Generalb<br>* Major de | aint<br>preath and fever<br>Convegency-404 34/32/17 11-3<br>5<br>sed anosety disorder<br>pressive disorder, Recurrent es                                                                                                    | S                                                                                                    |                    | Add new at: This Vasit +<br>Construction<br>Medical                 | Atlans<br>The Vot<br>The Vot   | Gauficitum Hedical and Patient S<br>Orrano<br>Orrano                | selected vait ∂ = -                                     |

3 On the left side of the screen there is a **list of components** representing workflow steps specific for your specialty. Click the component or use the scroll bar to display the content of the patient's chart.

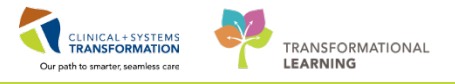

| K - 🔒 Provider Vie                      | w                                                |                          |      |                  |                   |                           | <u>[</u> e | Full screen | 21 minutes a        |
|-----------------------------------------|--------------------------------------------------|--------------------------|------|------------------|-------------------|---------------------------|------------|-------------|---------------------|
| A 1 1 1 1 1 1 1 1 1 1 1 1 1 1 1 1 1 1 1 | - 000                                            |                          |      |                  |                   |                           |            |             |                     |
| Admission                               | 22 Rounding                                      | 22 Quick Orders          | 52 T | anafer/Discharge | 22                | Electroconvulsive Therapy | + 22       |             |                     |
| Informal Team<br>Communication          | Informal Team Comm                               | unication                |      |                  |                   |                           |            |             | <b>ə</b>  =-        |
| Chief Complaint<br>Visits (1)           | Add new action                                   |                          |      | 1                | Add new comment.  |                           |            |             |                     |
| Documents (4)<br>Links                  | No actions documented                            |                          |      | ,                | io comments docum | uented                    |            |             |                     |
| Labs                                    | all Teams                                        |                          |      | ,                | a reams           |                           |            |             |                     |
| Vital Signs &<br>Measurements           | Chief Complaint                                  |                          |      |                  |                   |                           |            | Selected    | nat   <b>0</b>  ≕-  |
| Histories                               | Suicidal ideation                                | 1 00/13/17 10:13         |      |                  |                   |                           |            |             |                     |
| Allergies                               | Contrast the maxim final Ant                     | 5 - 500 557 55 - 59 - 59 |      |                  |                   |                           |            |             |                     |
| Current Medications<br>Order Profile    | Visits (1)                                       |                          |      |                  |                   |                           |            | All V       | sts   <b>2</b>   ≡- |
| New Order Entry                         | Dala Type                                        | Location                 |      | Rei              | son for Vait      |                           |            |             |                     |
| Active Issues                           | <ul> <li>Previous (1) - Last 5 Visits</li> </ul> |                          |      |                  |                   |                           |            |             |                     |
| Assessment and Dive                     | <b>T</b>                                         |                          |      |                  |                   |                           |            |             | L .                 |

Each component has a heading. Place the cursor over the heading. This icon  $\sqrt[n]{h}$  means it is a

link. This acts as a quick link to the respective Menu component. For example, the Documents link outlined below will take you to the Documents component in the Menu. We will discuss the Documents Menu component later on in this workbook.

| 🖂 Message Centre 🌇 Clinical Leader Organizer 🎍 Patient List 😂 Multi-Patient Task List 🎇 Therapeutic Note 🗐 Schedule 🎆 LearningLIVE 😓 🕄 😋 CareConnect 😋 PHSA PACS 🎕 VCH and PHC PACS 🎕 MUSE 🞕 FormFast WFI 🖕 |       |                            |                             |                 |                    |                     |                                    |       |                   |                    |                       |               |      |
|----------------------------------------------------------------------------------------------------|-------|----------------------------|-----------------------------|-----------------|--------------------|---------------------|------------------------------------|-------|-------------------|--------------------|-----------------------|---------------|------|
| 🛣 Tear Off 📲 Exit 🎬 AdHoc 🔒 PM Conversation + 🔄 Communicate + 💠 Add + 🔚 Documents 📾 Discern Reporting Portal 💡                                                                                              |       |                            |                             |                 |                    |                     |                                    |       |                   |                    |                       |               |      |
| 🗘 Patient Health Education Materials 🛱 Policies and Guidelines 🛱 UpToDate 💡                                                                                                    |       |                            |                             |                 |                    |                     |                                    |       |                   |                    |                       |               |      |
| CSTLEARNING, DEMO                                                                                                    | DELTA | ×                          |                             |                 |                    |                     |                                    |       |                   |                    |                       |               |      |
| CSTLEARNING, DEMO                                                                                                    | DELTA | (                          | DOB:01-Jan-1                | 937             | MRN:700008217      |                     | Code Status:Attempt CPR, Full Code |       | Process:Falls R   | Process:Falls Risk |                       |               |      |
| Allergies: Citrus Pollen                                                                                                    |       | ,<br>A                     | Age:80 years<br>Gender:Male |                 | Enc:700000001      | .5060<br>17         | Dosing Wtt                         | 75 ka |                   |                    | Disease:<br>Isolation |               |      |
| Menu                                                                                                    | 4     | 🗶 🔪 🖌 Develo               | ologist Work                | flow            | 11114.50704050     | 1                   | Dosing We                          | U Kg  |                   |                    | Bolution              |               |      |
| Psychologist Workflow                                                                                                    |       |                            |                             |                 |                    |                     |                                    |       |                   |                    |                       |               |      |
| Results Review                                                                                                    | ſ     |                            | 100% -                      |                 |                    |                     | -                                  |       |                   |                    |                       |               |      |
| Documentation 🛛 🕂 A                                                                                                    | Add   | Inpatient Workflow         |                             | Mental Hea      | Ith Summary        | 23                  | +                                  |       |                   |                    |                       |               |      |
| Orders 🛉 A                                                                                                    | Add   | Informal Team              | -                           | ,               |                    |                     |                                    |       |                   |                    |                       |               |      |
| Single Patient Task List                                                                                                    |       | Communication              |                             | Documents       | (2) 🕈              |                     |                                    |       |                   |                    |                       |               |      |
| -                                                                                                    |       | Chief Complaint            |                             |                 |                    |                     |                                    |       |                   |                    |                       |               |      |
| Allergies                                                                                                    |       | Active Issues              |                             | Time of Service | Si                 | ubject              |                                    |       | Note Type         |                    | Author                |               |      |
| CareConnect                                                                                                    |       | Home Medications (0)       |                             | 12/12/17 11:55  | E                  | D Patient Summa     | γ                                  |       | ED Patient Summa  | ary                | TestUser, Nu          | rseEmergency  | /-MH |
| Diagnoses and Problems                                                                                                    |       | Subjective/History of Pres | sent                        | 28/11/17 15:57  | E                  | D Triage - Adult    |                                    |       | ED Triage - Adult | - Text             | TestUser, Nu          | rse-Emergency | y    |
| Form Browser                                                                                                    |       | Illness                    | _                           | * Displaying up | to the last 50 red | ent notes for all v | isits                              |       |                   |                    |                       |               |      |
| Growth Chart                                                                                                    |       | Documents (2)              |                             |                 |                    |                     |                                    |       |                   |                    |                       |               |      |
| Histories                                                                                                    |       | Histories                  |                             | Listavias       |                    |                     |                                    |       |                   |                    |                       |               |      |
| Immunizations                                                                                                    |       | Medications                |                             | HIStories       |                    |                     |                                    |       |                   |                    |                       |               |      |
| MAR Summary                                                                                                    |       | Diagnostics (0)            | -                           | Medical History | (0)                | Procedure H         | istory                             | (0)   | Family History    | (0)                | Social History        | (0)           |      |
| Medication List 🛛 🕂 🗸                                                                                                    | Add   | Labs                       | =                           |                 |                    | u                   |                                    |       |                   |                    |                       |               |      |
| Patient Information                                                                                                    |       | Vital Signs & Measuremer   | nts                         | Name            |                    |                     | ^                                  |       |                   |                    | Classification        |               | -    |
| Reference                                                                                                    |       | New Order Entry            |                             | △ Chronic Prob  | lems (0)           |                     |                                    |       |                   |                    |                       |               |      |

4 The **Informal Team Communication** Tool can be used to add actions or comments to handover to your colleagues, similar to leaving a note in the chart.

**Note**: The **Informal Team Communication** is NOT part of the patient's legal chart. This is not to be used for legal documentation purposes.

- 1. Navigate to the Informal Team Communication component
- 2. Type the following = *Patient's family will come to visit this evening*

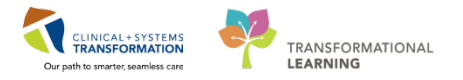

#### 3. Click Save

| <> - 🏠 Psychologist Workflow             |                                                                              |                                     |                   |  |  |  |  |  |
|------------------------------------------|------------------------------------------------------------------------------|-------------------------------------|-------------------|--|--|--|--|--|
| A 🗎   🛋 🖿   🔍 🔍   100%                   | -   • • <b>\alpha</b>                                                        |                                     |                   |  |  |  |  |  |
| Inpatient Workflow                       | 83 Mental Health Summary 83 +                                                |                                     |                   |  |  |  |  |  |
| Informal Team Communication              | Informal Team Communication                                                  |                                     |                   |  |  |  |  |  |
| Active Issues                            | Patient's family will come to visit this evening                             | Add new comment                     |                   |  |  |  |  |  |
| Home Medications (4)                     | 2                                                                            |                                     |                   |  |  |  |  |  |
| Subjective/History of Present<br>Illness | Available to All Save Cancel                                                 | No comments documented<br>All Teams |                   |  |  |  |  |  |
| Documents (3)<br>Histories               | No actions documented                                                        |                                     |                   |  |  |  |  |  |
| Inpatient/ In Office<br>Medications      | All Teams                                                                    |                                     |                   |  |  |  |  |  |
| Diagnostics                              | Chief Complaint                                                              |                                     |                   |  |  |  |  |  |
| Labs                                     |                                                                              |                                     |                   |  |  |  |  |  |
| Vital Signs & Measurements               | Enter Chief Complaint                                                        |                                     |                   |  |  |  |  |  |
| New Order Entry                          |                                                                              |                                     |                   |  |  |  |  |  |
| Micro Cultures                           |                                                                              |                                     |                   |  |  |  |  |  |
| Allergies                                | Active Issues                                                                |                                     | Classification: 🖡 |  |  |  |  |  |
| Order Profile                            |                                                                              |                                     |                   |  |  |  |  |  |
| Forms and Results                        |                                                                              | Add new as: This Visit              |                   |  |  |  |  |  |
| Create Note                              | Name                                                                         | Classification Actions              |                   |  |  |  |  |  |
| Psychology Assessment                    | 1 Major depressive disorder, recurrent episode, severe                       | Medical This Vi                     | sit Chronic       |  |  |  |  |  |
| Psychology Note                          | Major depressive disorder, recurrent episode, moderate with anxious distress | Medical This Vi:                    | sit Chronic       |  |  |  |  |  |
| Select Other Note                        | COPD without exacerbation                                                    | Medical This Vi:                    | sit Chronic       |  |  |  |  |  |

You may complete or delete these informal team communications when they no longer apply.

To complete a task in Informal Team Communication:

4. Click the checkbox to the left of the note. The task will appear as completed, and is still viewable.

To delete a task in Informal Team Communication:

5. Click the small circle with the x to the right of the note

**Note:** It is important to remove/delete these informal team communications when they no longer apply.

| Informal Team Communication                                                         |                    |
|-------------------------------------------------------------------------------------|--------------------|
| Add new action                                                                      |                    |
| No active actions documented                                                        |                    |
| Patient's family will come to visit this evening<br>FestMH, Nurse-MH 15/12/17 11:27 | ∕ ⊗                |
| All Teams                                                                           | Hide Completed (1) |

5 Scroll down to the **Documents** component on the Inpatient Workflow page. You can view certain documents directly on your Inpatient Workflow tab. Review the latest document by the Psychiatrist for your patient.

1. Locate and click on Psychiatry Assessment Note

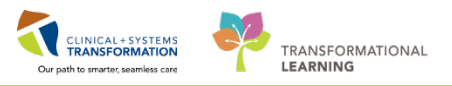

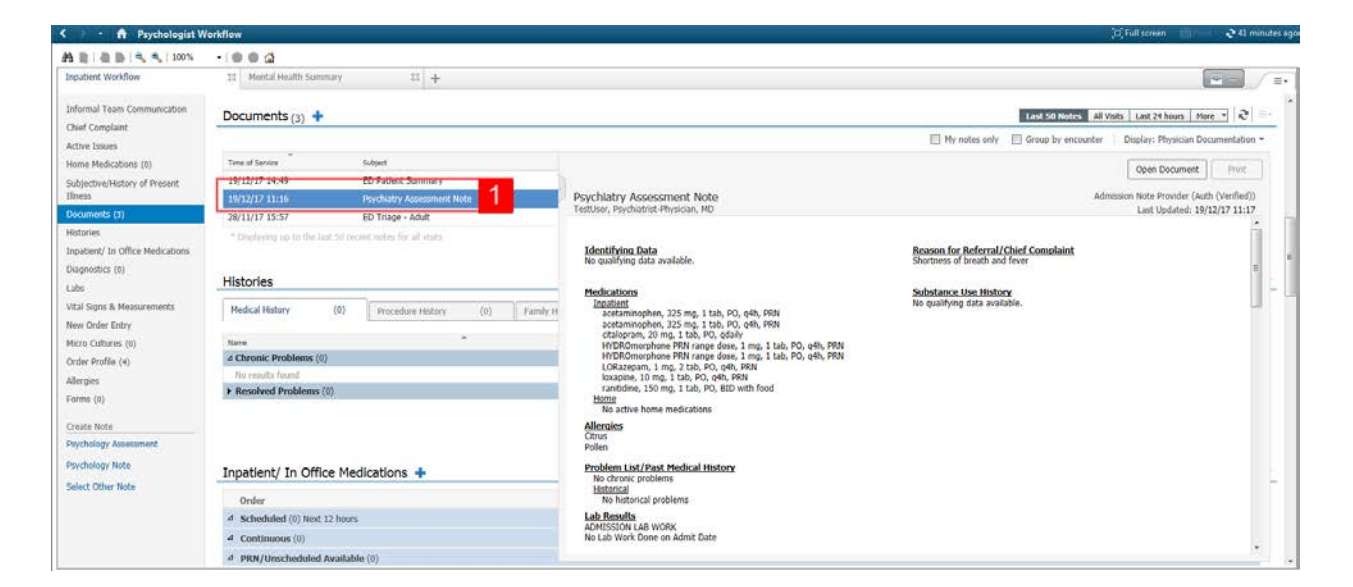

## Key Learning Points

- The Toolbar is used to access various tools within the Clinical Information System
- The Banner Bar displays patient demographics and important information
- The Menu contains sections of the chart similar to your current paper chart
- The Psychologist Workflow view provides access to various workflow tabs
- The Informal Team Communication component is a way to leave a message for another clinician, but is NOT part of the patient's legal chart
- Remember to refresh your screen frequently to view the most up-to-date information

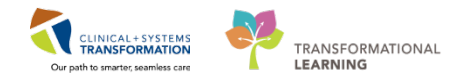

## PATIENT SCENARIO 2 - PowerForm

#### **Learning Objectives**

At the end of this Scenario, you will be able to:

- Document in PowerForms through AdHoc Charting
- View and Modify Existing PowerForms

## **SCENARIO**

In this scenario, we will review another method of documentation.

As a psychometrist, you will be completing the following activities:

- Opening and documenting on PowerForms
- Viewing a completed PowerForm
- Modifying an existing PowerForm
- Uncharting an existing PowerForm

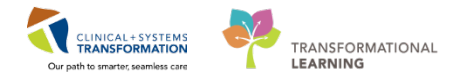

## Activity 2.1 – Open and Document on PowerForms

PowerForms are the electronic equivalent of standardized documentation forms. Data entered in PowerForms can flow between the histories components, allergy profile, and medication profile. The AdHoc folder is an electronic filing cabinet that holds any PowerForms you may need to document.

Let's explore the different components of a PowerForm:

- 1. The title of the PowerForm and the patient you are documenting on is located in the top grey bar
- 2. A list of sections that can be documented is located on the left-hand side of the PowerForm
- 3. Sections that have a red asterisk contain required field(s) that are mandatory
- 4. The mandatory field(s) within the PowerForm will be highlighted in yellow. In some cases, you will be unable to sign a PowerForm unless all required fields are completed

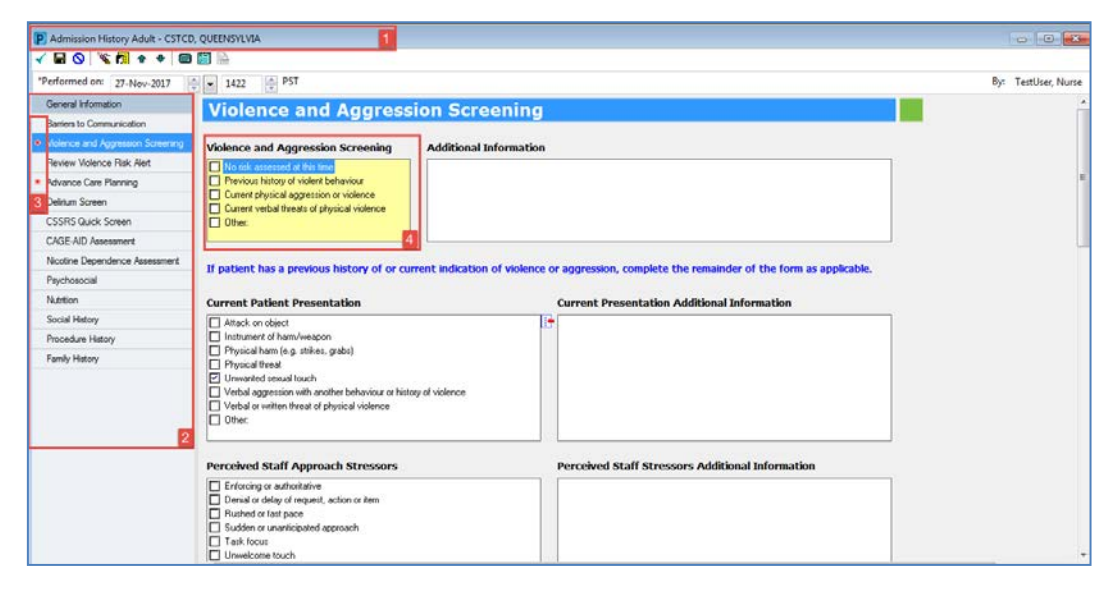

2 In this example we are going to document on the **GAD 7** PowerForm.

To open and document on a new PowerForm:

- 1. Click the **AdHoc** button <sup>MAdHoc</sup> from the **toolbar**
- 2. Select the GAD 7 PowerForm by selecting the title
- 3. Click Chart

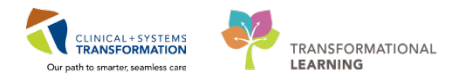

| Message Centre 🎬 Clinical Leader | Organize | 🛉 Patient List 🚘 Multi-Patient Task List | Therapeutic Note Schedule                                                 | e 👫 LearningLIVE 🛫 🖸 🖓 CareConnect 🝳 PHSA PACS 🕯 | 🞗 VCH and PHC PACS 🐧 MUSE 🐧 FormFast WFI 💡 | 🔩 Generati Abnorati Critiati 💡 |
|----------------------------------|----------|------------------------------------------|---------------------------------------------------------------------------|--------------------------------------------------|--------------------------------------------|--------------------------------|
| Tear Off ALEAR AdHoc 1           | Convers  | ation - 🚽 Communicate - 💠 Add - 📷        | Documents 🗃 Discern Reporting I                                           | Portal 💡                                         |                                            |                                |
| 2 Q Patient Health Education Ma  | 2 Polici | es and Guidelines Q UpToDate             |                                                                           |                                                  |                                            |                                |
| CSTLEARNING, DEMODELTA           |          | DOB111-120-1937                          | MPN/20008217                                                              | Code Status Attempt CBR Full Code                | Process Salls Rick                         | Location 1 GH                  |
| CSTLEARNING, DEMODELTA           |          | D Ad Hos Charling - CSTLEARNING DEN      | MODELTA                                                                   |                                                  |                                            |                                |
| Allergies: Citrus, Pollen        |          | Parter channing concernance, per         | NODEL IN                                                                  |                                                  |                                            |                                |
| Menu 4                           | 8.3      | MH Assessments     MH Other Assessments  | B MH Treatment and Disc                                                   | charge Planning                                  |                                            |                                |
| Psychologist Workflow            | 25 B     | All Items                                | Brief Psychiatric Rating                                                  | s<br>Scale (BPRS)                                |                                            |                                |
| Results Review                   | Inpatie  |                                          | CAGE AID Assessment                                                       |                                                  |                                            |                                |
| Documentation + Add              | -        |                                          | CAPS-5 Past Month                                                         | 50                                               |                                            |                                |
| Orders 🕈 Add                     | Inform   |                                          | CRAFFT Assessment                                                         |                                                  |                                            |                                |
| Single Patient Task List         | chief (  |                                          | C B COSHS U                                                               |                                                  |                                            |                                |
|                                  | Action   |                                          | P D007 2                                                                  | 1712                                             |                                            |                                |
| Allergies                        | Monre    | 1                                        | Genatic Depression Sc                                                     | ale - 15<br>sale - 30                            |                                            |                                |
| CareConnect                      | Protine  |                                          | E Michigan Alcohol Scree                                                  | ening Test (MAST)                                |                                            |                                |
| Diagnoses and Problems           | Illness  |                                          | B Modified Overt Aggress     Montreal Cognitive Asse                      | ion Scale<br>estreent Score (MoCA)               |                                            |                                |
| Form Browser                     | Docum    |                                          | П В РНQ 2/РНQ 9                                                           |                                                  |                                            |                                |
| Growth Chart                     | Hetori   |                                          | Problem Gambling Seve     Problem Gambling Seve     Problem Gambling Seve | erity Index<br>M-5 (PCL-5)                       |                                            |                                |
| Histories                        | Inpatie  |                                          | T B Standardized Mini-Ment                                                | tal State Examination (SMMSE)                    |                                            |                                |
| Immunizations                    | Medica   |                                          | C D Violence Risk Alert Scr                                               | pen .                                            |                                            |                                |
| MAR Summary                      | Diagno   | •                                        |                                                                           |                                                  |                                            |                                |
| Medication List 🕂 Add            | Labs .   |                                          |                                                                           |                                                  |                                            |                                |
| Patient Information              | Vital S  |                                          |                                                                           |                                                  |                                            |                                |
| Reference                        | Measu    |                                          |                                                                           |                                                  |                                            |                                |
|                                  | New O    |                                          |                                                                           |                                                  |                                            |                                |
|                                  | Micro    |                                          |                                                                           |                                                  |                                            | 3 Chart Clove                  |
|                                  | Order    |                                          |                                                                           |                                                  |                                            | ciuse                          |

**Note:** The Ad Hoc window contains two panes. The left side displays folders that group similar forms together. The right side displays a list of forms within the selected folder.

- 4. Fill in the following fields:
  - **1. Feeling nervous, anxious, or on edge** = Over half the days
  - 3. Worry too much about different things = Over half the days
  - 5. Being so restless that it's hard to sit still = Over half the days
  - **Problem Severity** = Somewhat difficult
  - For all other fields = Not at all

**Note:** Some PowerForms contain auto calculated score boxes that score based on values completed in the form. The score will only calculate once all of the values have been entered.

5. To complete PowerForm, click the **green checkmark** to sign  $\checkmark$  and then refresh the screen

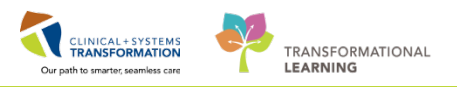

| D-7 - CSTLEA | RNING, DEMODELTA                 |                                              |                                     |                                             |
|--------------|----------------------------------|----------------------------------------------|-------------------------------------|---------------------------------------------|
| rmed on: 1   | 8-Dec-2017 🚔 💌 1056              | 🍨 PST                                        |                                     | By: TestMH, Psycholog                       |
| 5-7          | GAD-7 Anxiety                    | y Severity                                   |                                     |                                             |
|              | Nervousness                      | Unable to Control Worrying                   | Worrying too Much                   | Trouble Relaxing                            |
|              | O Not at all sure                | O Not at all sure                            | O Not at all sure                   | O Not at all sure                           |
|              | C Several days                   | O Several days                               | O Several days                      | O Several days                              |
|              | O over half the days             | O uver half the days                         | O over half the days                | O Over half the days                        |
|              | Nearly every day                 | O Nearly every day                           | O Nearly every day                  | O Nearly every day                          |
|              | Restlessness                     | Irritable                                    | Fear                                | Score                                       |
|              | Not at all sure                  | O Not at all sure                            | Not at all sure                     |                                             |
|              | O Several days                   | O Several days                               | O Several days                      |                                             |
|              | O Over half the days             | O Over half the days                         | O Over half the days                |                                             |
|              | O Nearly every day               | O Nearly every day                           | O Nearly every day                  |                                             |
|              | If you checked off any problem   | ns, how difficult have these made it for you | to do your work, take care of thing | gs at home, or get along with other people? |
|              | Problem Severity                 |                                              |                                     |                                             |
|              | O Notatall                       |                                              |                                     |                                             |
|              | O Somewhat difficult             |                                              |                                     |                                             |
|              | O Very difficult                 |                                              |                                     |                                             |
|              | O Extremely difficult            |                                              |                                     |                                             |
|              | Copyright© Cerner Corporation. A | All rights reserved.                         |                                     |                                             |
|              |                                  |                                              |                                     |                                             |

**Note:** using the Save Form ■ icon is discouraged because no other user will be able to view your documentation until it is signed using the Sign Form ✓ icon.

## Key Learning Points

- PowerForms are the electronic equivalent of standardized documentation forms
- The AdHoc button in the toolbar is one way to locate a new Powerform
- PowerForms may be broken up into several sections. Section headings are displayed to the left side of PowerForm
- Documents that are saved will not be viewable to anyone except the author. Using the Save Form icon is discouraged for this reason

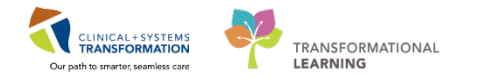

# Activity 2.2 – Modify an existing PowerForm

Existing PowerForms can be found in **Form Browser**. Here, you can view, modify or unchart PowerForms. It may be necessary to modify PowerForms if information was entered incorrectly.

**Note:** to document or update information, it is recommended to start a new PowerForm and not to modify an already existing PowerForm

Let's modify the GAD 7 form:

1. Navigate to Form Browser from the Menu

**Note:** For a PowerForm that has been completed and signed  $\checkmark$  (Auth (Verified)) appears next to the title of the document. A saved PowerForm that has not been signed will display (In Progress) will appear next to the title.

- 2. Right-click on the most recently completed GAD 7 form
- 3. Select Modify

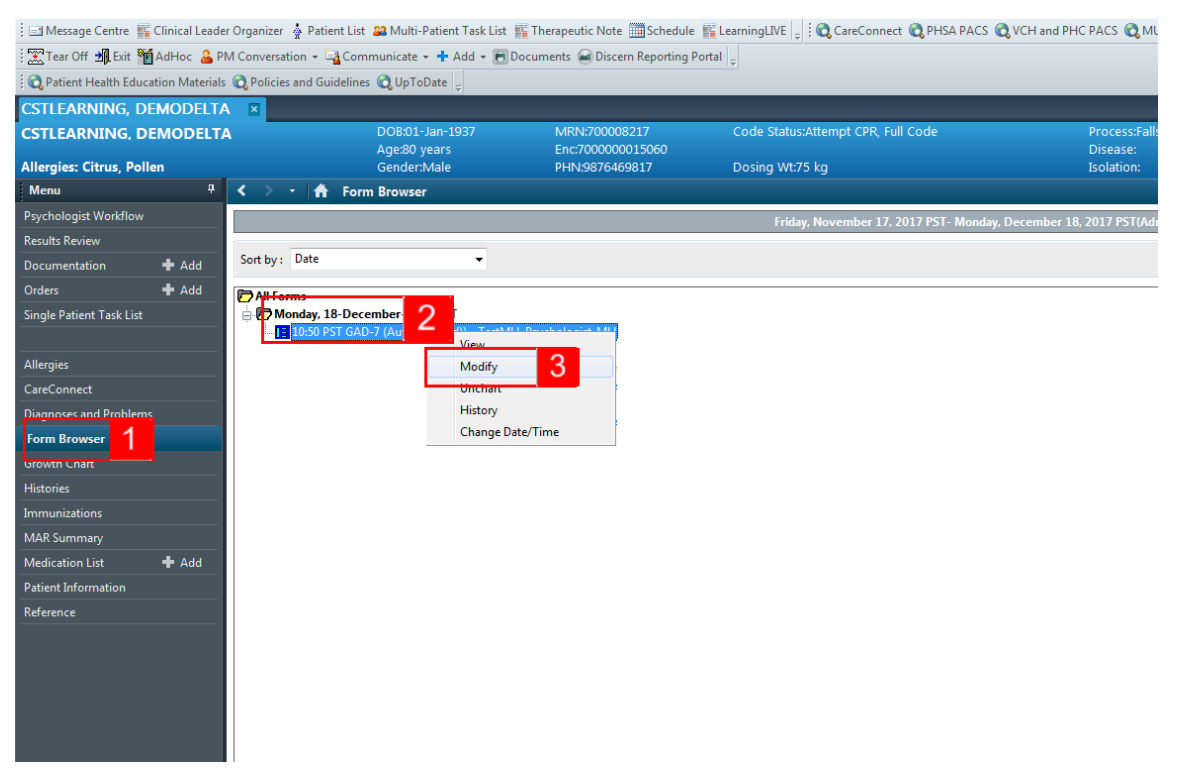

- 4. Change the value for 3. Worrying too much about different things = Several days
- 5. Click **green checkmark** icon ✓ to sign and complete the documentation and then refresh the screen.

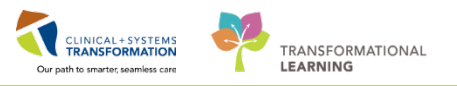

| P GAD-7 - CSTLEARNING, DEMODELTA                                                                                                    |                                                                              |                                                                                                    |                                                                              |
|----------------------------------------------------------------------------------------------------|------------------------------------------------------------------------------|----------------------------------------------------------------------------------------------------|------------------------------------------------------------------------------|
| 🗸 🖬 🛇   🥸 🛐 🛧 🕂   💷 🖾                                                                                                    | <u><u><u></u></u></u>                                                        |                                                                                                    |                                                                              |
| 5 rmed on: 18-Dec-2017 🗬 💌                                                                                                    | 1050 PST                                                                     |                                                                                                    | By: TestMH, Psychologist-MH                                                  |
| GAD-7 An                                                                                                    | xiety Severity                                                               |                                                                                                    |                                                                              |
| Nervousness                                                                                                    | Unable to Control Worry                                                      | ing Worrying too Much                                                                                           | Trouble Relaxing                                                             |
| <ul> <li>Not at all sure</li> <li>Several days</li> <li>Over half the days</li> <li>Nearly every day</li> </ul>                                                                                                    | Not at all sure     Several days     Over half the days     Nearly every day | <ul> <li>Not at all sure</li> <li>Several days</li> <li>Over half the days</li> <li>Nearly every day</li> </ul> | Not at all sure     Several days     Over half the days     Nearly every day |
| Restlessness                                                                                                    | Irritable                                                                    | Fear                                                                                                    | Score                                                                        |
| <ul> <li>Not at all sure</li> <li>Several days</li> <li>Over half the days</li> <li>Nearly every day</li> <li>If you checked off an</li> <li>Problem Severity</li> <li>Not at all</li> <li>Somewhat difficult</li> <li>Very difficult</li> <li>Extremely difficult</li> </ul> | Not at all sure     Several days     Over half the days     Nearly every day | Not at all sure     Several days     Over half the days     Nearly every day                                    | 3<br>gs at home, or get along with other people?                             |
| Copyright© Cerner Co                                                                                                    | rporation. All rights reserved.                                              |                                                                                                    | *                                                                            |
|                                                                                                    |                                                                              | m                                                                                                    | Auth (Verified)                                                              |

**Note:** A form that has been modified will display (Modified) next to the title of the document in Form Browser

| Key Learning Points                                                |
|--------------------------------------------------------------------|
| Existing PowerForms can be accessed through the Form Browser       |
| A document can be modified if needed                               |
| A modified document will show up as (Modified) in the Form Browser |

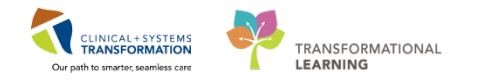

# Activity 2.3 – Unchart an Existing PowerForm

1

It may be necessary to **Unchart** an existing PowerForm, for example, if the PowerForm was completed on the wrong patient or it was the wrong PowerForm. Let's say the **GAD 7** PowerForm was documented in error.

To unchart the PowerForm:

- 1. Right-click on GAD 7 in Form Browser
- 2. Select Unchart

| 🗄 🖃 Message Centre  🎬                                                       | Clinical Leade                                                                                                 | r Organizer | Patie    | nt List 🔉 Multi-Patient Task List 📳 | Therapeutic Note 🧰 Schedule 🎬 | LearningLIVE 🝦 🗄 😋 CareConnect 🔇 PHSA PACS | 🕄 VCH and PHC PACS 🕄 MUSE 🔍 Form        |  |  |
|-----------------------------------------------------------------------------|----------------------------------------------------------------------------------------------------|-------------|----------|-------------------------------------|-------------------------------|--------------------------------------------|-----------------------------------------|--|--|
| 🔀 Tear Off 📲 Exit 🎽                                                         | 🖾 Tear Off 📲 Exit 🎬 AdHoc 🔮 PM Conversation 🔹 🚰 Communicate 🔹 💠 Add 👻 🔚 Documents 📾 Discern Reporting Portal 🖕 |             |          |                                     |                               |                                            |                                         |  |  |
| 🗘 Patient Health Education Materials 🕲 Policies and Guidelines 🕲 UpToDate 🍦 |                                                                                                    |             |          |                                     |                               |                                            |                                         |  |  |
| CSTLEARNING, DE                                                             | MODELTA                                                                                                    | \ 🗵         |          |                                     |                               |                                            |                                         |  |  |
| CSTLEARNING, DE                                                             | MODELT                                                                                                    | 4           |          | DOB:01-Jan-1937                     | MRN:700008217                 | Code Status:Attempt CPR, Full Code         | Process:Falls Risk                      |  |  |
| Allergies: Citrus, Polle                                                    | en                                                                                                    |             |          | Age:80 years<br>Gender:Male         | PHN:9876469817                | Dosing Wt:75 kg                            | Disease:<br>Isolation:                  |  |  |
| Menu                                                                        |                                                                                                    | < > -       | l 🏠      | Form Browser                        |                               |                                            |                                         |  |  |
| Psychologist Workflow                                                       |                                                                                                    |             |          |                                     |                               | Fridav. November 17. 2017 PST- Monda       | /. December 18. 2017 PST(Admission - Cu |  |  |
| Results Review                                                              |                                                                                                    |             |          |                                     |                               |                                            |                                         |  |  |
| Documentation                                                               | 🕂 Add                                                                                                    | Sort by:    | Date     | •                                   |                               |                                            |                                         |  |  |
| Orders                                                                      | 🕂 Add                                                                                                    | All Form    | 15       |                                     |                               |                                            |                                         |  |  |
| Single Patient Task List                                                    |                                                                                                    | E 7 Mon     | iday, 18 | -December-2017 PSI                  |                               |                                            |                                         |  |  |
|                                                                             |                                                                                                    |             | .0:50 PS | T GAD-7 (Modified) - TestMH         | View                          |                                            |                                         |  |  |
| Allergies                                                                   |                                                                                                    |             |          |                                     | Modify                        |                                            |                                         |  |  |
| CareConnect                                                                 |                                                                                                    |             |          |                                     | Unchart 2                     |                                            |                                         |  |  |
| Diagnoses and Problems                                                      |                                                                                                    |             |          |                                     | History                       |                                            |                                         |  |  |
| Form Browser                                                                |                                                                                                    |             |          |                                     | Change Date/Time              |                                            |                                         |  |  |
| Growth Chart                                                                |                                                                                                    |             |          |                                     |                               |                                            |                                         |  |  |
| Histories                                                                   |                                                                                                    |             |          |                                     |                               |                                            |                                         |  |  |
| Immunizations                                                               |                                                                                                    |             |          |                                     |                               |                                            |                                         |  |  |
| MAR Summary                                                                 |                                                                                                    |             |          |                                     |                               |                                            |                                         |  |  |
| Medication List                                                             | 🕂 Add                                                                                                    |             |          |                                     |                               |                                            |                                         |  |  |
| Patient Information                                                         |                                                                                                    |             |          |                                     |                               |                                            |                                         |  |  |
| Reference                                                                   |                                                                                                    |             |          |                                     |                               |                                            |                                         |  |  |
|                                                                             |                                                                                                    |             |          |                                     |                               |                                            |                                         |  |  |
|                                                                             |                                                                                                    |             |          |                                     |                               |                                            |                                         |  |  |

- 3. The Unchart window opens. Enter a reason for uncharting in the **Comment** box = *Wrong PowerForm*
- 4. Click sign ✓ and then refresh your screen

**Note:** Uncharting the form will change the status of all the results associated with the form to (In Error). A red strike-through will also show up across the title of the PowerForm.

## Key Learning Points

- A document can be uncharted if necessary
- An uncharted document will show up as In Error in the Form Browser

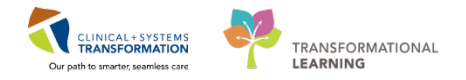

## **PATIENT SCENARIO 3 – Dynamic Documentation**

**Learning Objectives** 

At the end of this Scenario, you will be able to:

Create a Dynamic Document

Modify a Dynamic Document

## **SCENARIO**

In this scenario, you will be creating a progress note for your patient.

As a psychometrist, you will be completing the following activities:

Create a new document

Access Documentation from the Menu

Modify your document

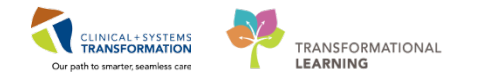

# Activity 3.1 - Dynamic Documentation

1 Dynamic Documentation is similar to written progress notes. In a dynamic document, you have the ability to enter free text to document narrative information such as one-to-one sessions or family meetings.

- 1. Select **Documentation** from the Menu. This is another way to view certain documents by the interdisciplinary team including both Dynamic Documents and PowerForms
- 2. Click Add <sup>+ Add</sup> near the top of the Documentation page
- 3. Select Psychometrist Note from the Type drop-down list
- 4. Select Free Text Note from Note Templates list
- 5. Click OK

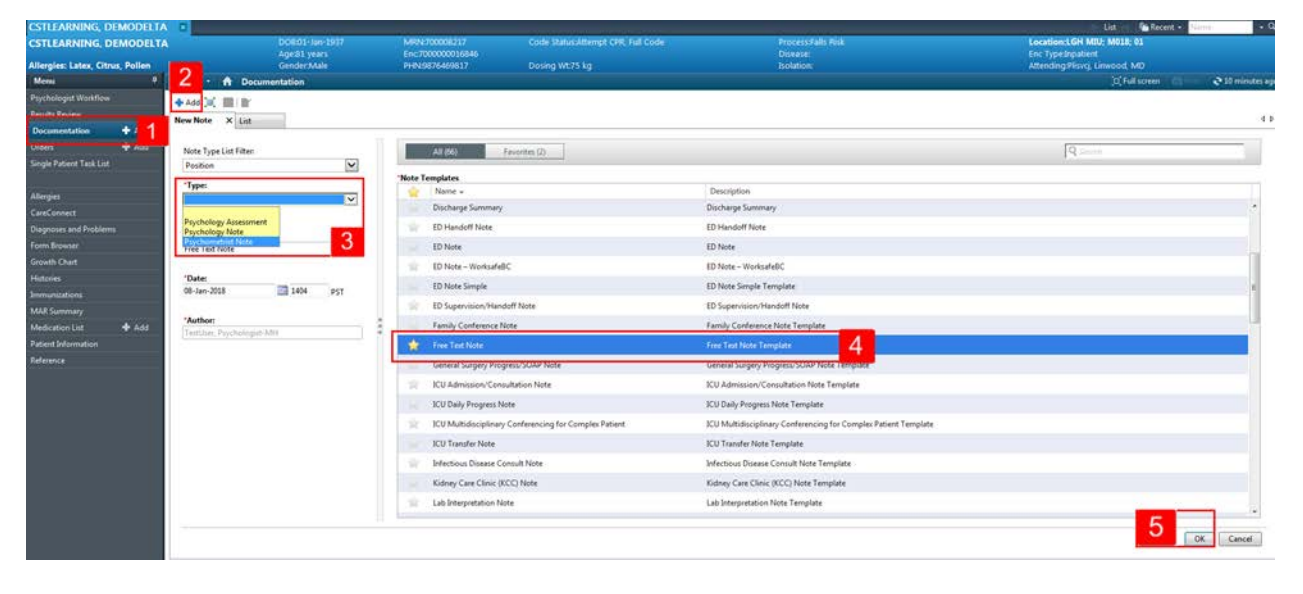

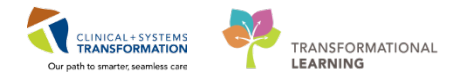

- Click in the top left of the text field to activate the text input. Type = Assessment requested for concerns of anxiety.
  - 2. Click Sign/Submit

**Note:** You have also an option to click Save or Save & Close to continue to work on this document later. Saved documents are not visible to other care team members. For this reason, saving documentation is discouraged.

| Menu                     |            | C 🗦 + 🛱 Documentation                                                                         | 🖄 full screen 👘 👘 🕹 11 minutes ago- |
|--------------------------|------------|-----------------------------------------------------------------------------------------------|-------------------------------------|
|                          | ê          | + add Tel PICK                                                                                |                                     |
|                          | 4 A.M      | Tore Test Nate X List                                                                         | 1.8                                 |
| Single Patient Task List |            |                                                                                               |                                     |
|                          |            | Tetrora - 200 B Z U B Z U B B B B                                                             |                                     |
|                          | <b>5</b> . | Emilionisted adjust based Second annield                                                      |                                     |
|                          |            | raming visions, parents and mis-support provincial                                            |                                     |
| Documentation            | + Add      |                                                                                               |                                     |
|                          |            |                                                                                               |                                     |
|                          |            |                                                                                               |                                     |
|                          | + Add      |                                                                                               |                                     |
|                          | 2          |                                                                                               |                                     |
|                          |            |                                                                                               |                                     |
| CareConneit              |            |                                                                                               |                                     |
| Cinical Research         |            |                                                                                               |                                     |
| Form Browner             |            |                                                                                               |                                     |
| Growth Chart             |            |                                                                                               |                                     |
|                          |            |                                                                                               |                                     |
| Medication List          | + Add      |                                                                                               |                                     |
| Patient Information      |            |                                                                                               |                                     |
| Rdennie                  |            |                                                                                               |                                     |
|                          |            |                                                                                               |                                     |
|                          |            |                                                                                               |                                     |
|                          |            |                                                                                               |                                     |
|                          |            |                                                                                               |                                     |
|                          |            |                                                                                               |                                     |
|                          |            |                                                                                               |                                     |
|                          |            |                                                                                               | 1                                   |
|                          |            |                                                                                               |                                     |
|                          |            | Note Details Numbing Namative Note, TestUser, Nume-Nith, 26-Non-2017 1347 FSC, Iree Test Note | Sign/Submit 2 Save & Close Cancel   |
|                          |            |                                                                                               |                                     |

3 In the **Sign/Submit window**, the note type is already populated. The Date box auto-populates with the current date. Always ensure this information is the correct time and date of the assessment.

**Note:** You can forward dynamic documents to select users by entering the user's name into the **Provider Name** text box

- 1. Title the note = Psychometrist Assessment
- 2. Click Sign to complete the process

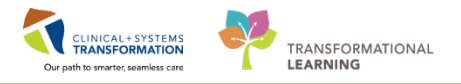

| Гуре:                                    | Note Type List Filter:   |             |          |           |
|------------------------------------------|--------------------------|-------------|----------|-----------|
| sychometrist Note                        | Position                 | ~           |          |           |
| Author:                                  | Title:                   | Date:       |          |           |
| estUser, Psychologist-MH                 | Psychometrist Assessment | 08-Jan-2018 | 1404 PST |           |
| Forward Options 🔲 Create provider letter | -                        |             |          |           |
| Favorites Recent Relationships           | ovider Name              |             |          |           |
| ontacts                                  | Recipients               |             |          |           |
| 🚖 Default Name                           | Cefault Name             | Comment     | Sign     | Review/CC |
|                                          |                          |             |          |           |
|                                          |                          |             |          |           |

After signing the note, you are transferred back to the Psychologist Workflow view. Remember to click the **Refresh** button to be able to see your document under the Documents component. The Psychometrist Assessment Note is now listed and is visible to the entire care team.

# Key Learning Points Dynamic Documentation is similar to written progress notes You can send notes to other users when you have completed your note If necessary, you can save your note for completion at a later time. Saved notes are only visible to the author of the note

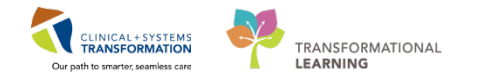

# Activity 3.2 – Add An Addendum to a Completed Note

1

Once a note is signed, you cannot edit the existing text of a final report directly. You can, however, add an addendum. Let's make add an addendum to your Psychometrist Assessment note (the saved note, not the signed note).

- 1. Navigate to the Documentation component in the Menu
- 2. Select Psychometrist Assessment from the list
- 3. Click the **Modify** icon Modify in the toolbar

| 3                      | D08:01-lan-1937                 | MRN/700008217                                                                                                    | Code Children                                                                    |                                                    |                                                                                                    |                                                                                                    |                                                                                                    |                                                                                                    |
|------------------------|---------------------------------|----------------------------------------------------------------------------------------------------|----------------------------------------------------------------------------------|----------------------------------------------------|----------------------------------------------------------------------------------------------------|----------------------------------------------------------------------------------------------------|----------------------------------------------------------------------------------------------------|----------------------------------------------------------------------------------------------------|
|                        |                                 | Enc/700000016846                                                                                                    |                                                                                  |                                                    | Disease:                                                                                                    |                                                                                                    |                                                                                                    | Location:LGH MU: M018: 01<br>Enc TypeInpubert                                                                                                    |
| and the second second  | GenderMale                      | PHN0467540381/                                                                                                    | bosing were kg                                                                   |                                                    | Bouborc                                                                                                    |                                                                                                    |                                                                                                    | Abenong Penerg Lineood, MD                                                                                                    |
| N H Deci               | amentation                      |                                                                                                    |                                                                                  |                                                    |                                                                                                    |                                                                                                    |                                                                                                    | A reasons and S                                                                                                    |
| + Add III's an an a    | Forward I Provider Letter Mo    | addy 🖄 🖓 🗣 📰 🔡 In Evor                                                                                                    | Preview 🦻                                                                        |                                                    |                                                                                                    |                                                                                                    |                                                                                                    |                                                                                                    |
| List                   | 3                               |                                                                                                    |                                                                                  |                                                    |                                                                                                    |                                                                                                    |                                                                                                    |                                                                                                    |
| Distance All           |                                 |                                                                                                    |                                                                                  |                                                    |                                                                                                    |                                                                                                    |                                                                                                    | 10 Participant 1 - 10-                                                                                                    |
| copey. In              |                                 |                                                                                                    |                                                                                  |                                                    |                                                                                                    |                                                                                                    |                                                                                                    | A contraction 1 de ten                                                                                                    |
| Service Date/Time      | Subject                         | Туре                                                                                                    | -                                                                                | Facility                                           | Author; Contributor(3)                                                                                                    | Status 14                                                                                                    |                                                                                                    |                                                                                                    |
| 20-Dec-2017 10.15-00 P | 97 Psychology Assessment        | Psychology Asiese ner                                                                                                    | 2                                                                                | LGH100pe Centre                                    | TestM1, Psychologish N11                                                                                                    | Modified                                                                                                    | Reason for Refe                                                                                                    | rral/Presenting Problem                                                                                                    |
| 20 Dec 2017 14:55:00 P | ST Paychology Asseptment        | Parcheleon Assessment                                                                                                    |                                                                                  | LGH HOpe Centre                                    | TestMH, Psychologial MH<br>TestED, Name Engenesis & Test Inc. Manufactures 1844                                                                                                    | Auth (Verified)                                                                                                    | Assessment requi                                                                                                    | sted for concerns of anoxity                                                                                                    |
| 19-Dec-2017 11:16:00 P | ST Psychiatry Assessment Note   | Admission Note Provid                                                                                                    | er                                                                               | LGH Lioni Gate                                     | TestUser, Psychiatrist-Physician, MD                                                                                                    | Auth (Verified)                                                                                                    | Problem List/P.                                                                                                    | ast. Medical History                                                                                                    |
| 18-Dec-2017 10:50:00 P | ST GAD-7                        | G4D-7 - Text                                                                                                    |                                                                                  | LGH Lions Gate                                     | TestMH, Psychologist-MH                                                                                                    | Modifed                                                                                                    | Historical                                                                                                    |                                                                                                    |
| 14-Dec-2017 15:54:00 P | ST ED Disposition Documentation | ED Disposition Docum                                                                                                    | initation - Text                                                                 | LGH Lions Gate                                     | TestED, Nurse-Ersergerscy4                                                                                                    | Auth (Verified)                                                                                                    | Medications                                                                                                    | proceems                                                                                                    |
|                        |                                 |                                                                                                    |                                                                                  |                                                    |                                                                                                    |                                                                                                    | No active modical                                                                                                    | tond                                                                                                    |
|                        |                                 |                                                                                                    |                                                                                  |                                                    |                                                                                                    |                                                                                                    | Allergias                                                                                                    |                                                                                                    |
|                        |                                 |                                                                                                    |                                                                                  |                                                    |                                                                                                    |                                                                                                    | Polen                                                                                                    |                                                                                                    |
|                        |                                 |                                                                                                    |                                                                                  |                                                    |                                                                                                    |                                                                                                    |                                                                                                    |                                                                                                    |
|                        |                                 |                                                                                                    |                                                                                  |                                                    |                                                                                                    |                                                                                                    | Signature Line                                                                                                    | and in 20-Dec-17 16-14                                                                                                    |
|                        |                                 |                                                                                                    |                                                                                  |                                                    |                                                                                                    |                                                                                                    | Enternances A and                                                                                                    | HIG IN TO-CALLY LATER                                                                                                    |
|                        |                                 |                                                                                                    |                                                                                  |                                                    |                                                                                                    |                                                                                                    | TestMH, Psychol                                                                                                    | ogist MH                                                                                                    |
|                        |                                 |                                                                                                    |                                                                                  |                                                    |                                                                                                    |                                                                                                    |                                                                                                    |                                                                                                    |
|                        |                                 |                                                                                                    |                                                                                  |                                                    |                                                                                                    |                                                                                                    |                                                                                                    |                                                                                                    |
|                        |                                 |                                                                                                    |                                                                                  |                                                    |                                                                                                    |                                                                                                    | Result type:<br>Result date:<br>Result status:<br>Result title:<br>Performed<br>by:<br>Verified by:<br>Encouncer<br>mfo: | Psychology Assessment<br>Markondrag, 20-Coremba-2012 (J. 16:55 PST<br>Auth (Virthe)<br>Psychology Assessment<br>Psychology Assessment<br>and 7 In 14:1957<br>2012 (J. 14:1957)<br>2012 (J. 14:1957) |
|                        |                                 | Add Bings B - Revert B Provide Letter      Add B - Provide B - Provide Letter      Add B - Provide B - Provide B - Provid | Ad Engr ∂ freed in rever and freedor same<br>Ad      Add Add Add Add Add Add Add | Add Einip      Add And And And And And And And And | Ad Entrop @ Freedom Investment ( Statisty )     Bar ( Parking )     Bar ( Parking )     Bar ( Parkin | Add Emproved at Provider starting of the starting of the | Add Einpr & Proved & Provder Lever Statements     Add and Add Add Add Add Add Add Add Add Add A                          | Image: Big: Provide Line Provide Line P                                                                                                    |

You are brought back to the original note. Notice that the headings are not modifiable, but there is a section at the bottom of the note for an appendix.

- 4. Click the area directly below **\*Insert Addendum Here.** It becomes active and you can select the text to add or delete as needed
- 5. Enter freetext = *Patient ended session abruptly.*
- 6. Click Sign. You are brought back to the Documents component in the Menu

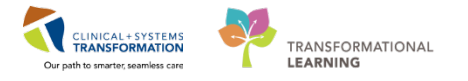

| + Add 14. 🔲 12                                                                                                    |                                    |
|----------------------------------------------------------------------------------------------------|------------------------------------|
| List Psychometrist Assess ×                                                                                           | 4.6                                |
| Tahoma •] 11 •]                                                                                                    |                                    |
| * F                                                                                                    | inal Report *                      |
| Assessment requested for concerns of anxiety.                                                                         |                                    |
| *Insert Addendum Here:                                                                                                |                                    |
| Patient ended session abruptly. 5                                                                                     |                                    |
|                                                                                                    |                                    |
|                                                                                                    |                                    |
|                                                                                                    |                                    |
|                                                                                                    |                                    |
|                                                                                                    |                                    |
|                                                                                                    |                                    |
|                                                                                                    |                                    |
| Note Details: Psychometrist Note, TestMH, Psychologist-MH, 17-Jan-2018 11:02 PST, Auth (Verified), Psychometrist Assi | esiment 6 Sign Save & Close Cancel |
|                                                                                                    |                                    |

- 7. Refresh your screen
- 8. View your note in the preview window on the right-hand side of the screen. The addendum is stamped by the electronic signature and the document is marked with **Document Contains Addenda**

| List          |                            |                          |                 |                      | 41                                                                                                    |
|---------------|----------------------------|--------------------------|-----------------|----------------------|----------------------------------------------------------------------------------------------------|
| Display : All | <b>v</b>                   |                          |                 |                      | 👚 Previous Note   👃 Next Note                                                                               |
| Time 🔽        | Subject                    | Туре                     | Facility        | Author; Contributo   | 8 * Final Report *                                                                                          |
| 11:02:00 P    | Psychometrist Assessment   | Psychometrist Note       | Pending Refresh | TestMH, Psycholog    | Document Contains Addenda                                                                                   |
| 10:32:00 P    | GAD-7                      | GAD-7 - Text             | LGH HOpe Centre | TestMH, Psycholog    |                                                                                                    |
| 16:13:00 P    | Free Text Note             | Psychology Assessment    | LGH HOpe Centre | TestMH, Psycholog    | Assessment requested for concerns of anxiety.                                                               |
| 15:44:00 P    | Psychiatry Assessment Note | Psychiatry Progress Note | LGH HOpe Centre | TestPET, Psychiatris | Signature Line                                                                                              |
| 15:01:00 P    | Pediatric Growth           | Pediatric Growth - Text  | LGH HOpe Centre | TestPET, Psychiatris | Electronically Signed on 17-Jan-18 11:07                                                                    |
|               |                            |                          |                 |                      | TestMH, Psychologist-MH                                                                                     |
|               |                            |                          |                 |                      | Addendum by TestMH, Psychologist-MH on 17-January-2018 11:07 PST (Verified) Patient ended session abruptly. |
|               |                            |                          |                 |                      | Signature Line<br>Electronically Signed on 17-Jan-18 11:11                                                  |
|               |                            |                          |                 |                      | TestMH, Psychologist-MH                                                                                     |
| <             |                            | ш                        |                 | >                    | ×                                                                                                    |
| << Previous   | Next >>                    |                          |                 |                      |                                                                                                    |

## Key Learning Points

Documents that are signed cannot be directly edited but can be updated by adding an addendum

Notes with addenda are clearly marked and include the electronic signature with the author name, date, and time

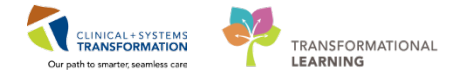

# End of Self Paced Workbook

You are now ready for your Key Learning Review. Please contact your instructor for your copy.